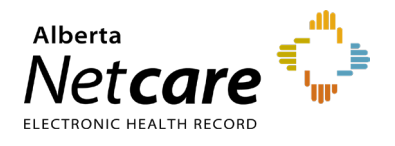

This quick reference provides guidance on navigating the Alberta Netcare Portal (ANP) homepage.

| Net <b>car</b>                                                                                                    | e 🗘                                                                                                    |                                     |                                                                                         |                                                                                                    | *                                                                                                    | <b>↓ 0</b>          | User Nam                                 | e LOGOU   |  |
|----------------------------------------------------------------------------------------------------|----------------------------------------------------------------------------------------------------|-------------------------------------|-----------------------------------------------------------------------------------------|----------------------------------------------------------------------------------------------------|----------------------------------------------------------------------------------------------------|---------------------|------------------------------------------|-----------|--|
| COMMON<br>My Detail<br>Worklists<br>Manage 1<br>FAVOURI<br>Recent P;<br>My Critica<br>List 2<br>List 3<br>List 4<br>List 5<br>SEARCHE:<br>EREFERRA<br>PATIENT 1<br>NOTIFICA<br>CLINICAL<br>RESOURC<br>ESIGNATU | As Search for a Patient 2<br>Select a favourite se<br>Notifications<br>Identifier PHN / ULI<br>Type<br>atients<br>al Patients<br>I dentifier PHN / ULI<br>Type<br>Last Name Date Of Day - Month - Y Year<br>Birth Birth<br>First Name Sex All Female Male<br>Number<br>Search Tip : An identifier search is<br>recommended. For name search, pin<br>Middle Phone<br>Number<br>Search Tip : An identifier search is<br>recommended. For name search, pin<br>the complete last name, comp<br>first name and date of birth.<br>Search Tip : An identifier search is<br>recommended. For name search, pin<br>Enter search criteria above and click 'Search'<br>Enter search criteria above and click 'Search' | earch                               | My Cri<br>My Cr                                                                         | tical Patient:<br>tical Patient<br>Identifier<br>11241-7014<br>51385-7114<br>49241-7014<br>None<br>g 3 of 3<br>4 | S Rename Print<br>Name<br>PRESLEY, Elvis Aaron<br>OLD MILLMCK CB16 GL, Helix Fmc Ip<br>OLD MARSHALL, Jaden Jose Antonio M<br>selected           | iguel               | Sex Age<br>F 48 yr<br>M 39 yr<br>M 48 yr |           |  |
| Leg                                                                                                    | end                                                                                                    | Fun                                 | ction                                                                                   | De                                                                                                    | escription                                                                                                    |                     |                                          |           |  |
| 1                                                                                                    | <b>Clinical Portal Menu</b><br>Use the clinical portal menu to access key functions<br>such as worklists, recent patients, searches,<br>eReferral, messaging, and more.                                                                                                    | or                                  | RION                                                                                    | Ori<br>inte<br>sou<br>pat                                                                                        | Orion is the EHR viewer service that<br>integrates patient information from various<br>sources into a single record, unique to each<br>patient. |                     |                                          | us<br>ach |  |
|                                                                                                    | Search for a Patient's Electronic Health<br>Record (EHR)<br>Several search methods exist. Use the search<br>windowlet to do the following:                                                                                                    | Use                                 | er Name                                                                                 | AN<br>glo<br>Ho                                                                                                  | ANP <b>User Name</b> : Displays at the top of the global menu bar.<br><b>Home</b> button: Used to return to the                                 |                     |                                          |           |  |
|                                                                                                    | <ol> <li>Set the identifier type to PHN/ULI in the<br/>Identifier box and click <b>Search</b>.</li> <li>Search by last and first names (plus)</li> </ol>                                                                                                    |                                     | 1                                                                                       | Homepage My Details button: Used to set up or change your ANP proference                                         |                                                                                                    |                     |                                          |           |  |
| 2                                                                                                    | <ol> <li>a middle initial if necessary).</li> <li>You can also include a phone number,<br/>bith date and gender to parrow the</li> </ol>                                                                                                    | <ul> <li>▲ 0:</li> <li>Ø</li> </ul> | er Setting<br>Help                                                                      | s you<br>He<br>the                                                                                               | Help button: Used to access online help for the current page                                                                                    |                     |                                          |           |  |
|                                                                                                    | <ol> <li>Save regular patients as a favourite<br/>search advant them from the</li> </ol>                                                                                                    | LC                                  | GOUT                                                                                    | terr                                                                                                    | <b>Logout</b> button: Used to logout and terminate your ANP session                                                                             |                     |                                          |           |  |
|                                                                                                    | favourite search drop down menu.                                                                                                    |                                     |                                                                                         | Worklists: Create or manage up to six<br>custom patient lists.<br>Manage Notifications: Update your p            |                                                                                                    |                     | to six<br>our pre                        | ferences  |  |
| 3                                                                                                    | Use the global menu to access key functions such as <b>My Details</b> , <b>Help</b> , the homepage, and the <b>Logout</b> function.                                                                                                    | → COM                               | for receiving eReferral Provider Notificatio<br>My Details: Access your My Details page |                                                                                                    |                                                                                                    | ons.<br>e           |                                          |           |  |
| А                                                                                                    | Homepage<br>The homepage can be split into windowlets, each<br>sorving a specific function. Scroll to the bettern of                                                                                                    |                                     | DURITES                                                                                 | 1<br>2                                                                                                    | 2 View, access and remove patients from worklists                                                                                               |                     |                                          |           |  |
| 7                                                                                                    | the page and click the <b>Configure Layout</b> button to view and select, options.                                                                                                    | ► SEAR                              | CHES                                                                                    | • s<br>c<br>• L<br>(                                                                                             | Search for a patient (by i<br>lemographic)<br>.aunch the <b>Delivery Sit</b> e<br>DSR) within ANP                                               | dentifie<br>e Regis | er or<br>Stry                            |           |  |

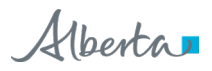

|                 | <ul> <li>eReferral: Access My Referrals, triage<br/>referrals, My Assigned Referrals, and the<br/>Health Services Catalogue (HSC)</li> <li>eReferral Reports: Depending on<br/>your role, you may have access to<br/>various reports.</li> </ul>        |
|-----------------|----------------------------------------------------------------------------------------------------|
| ▶ PATIENT LISTS | AHS users only: Edmonton users can<br>use patient lists to set up a particular type<br>of list of patients, such as "By physician"<br>or "By care unit." If you are using patient<br>lists, you will also need to<br>update your profile in My Details. |
| CLINICAL ETOOLS | Access Bugs & Drugs                                                                                                    |
| ▶ RESOURCES     | Access a list of healthcare resource links.                                                                                                    |
| ▶ ESIGNATURE    | Access provincial eSignature                                                                                                    |
| ▶ MESSAGING     | Exchange secure electronic messages<br>with other ANP users.                                                                                                    |

## **Configuration Essentials**

#### **Configure Homepage Windowlets**

- 1 Scroll to the bottom of the page and click
- 2 Click the drop-down arrow to reveal a list of configuration options. Select the one that you would like to display.

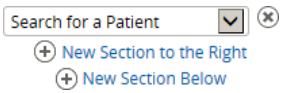

- 4 Click Update Layout at the bottom of the page.

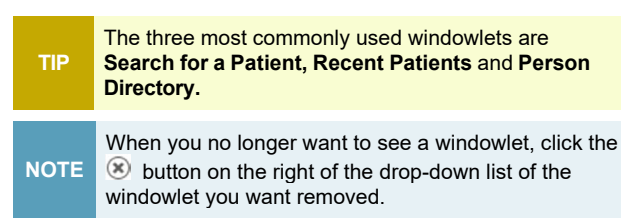

# Add ANP as an Allowed Site Within Pop-Up Blocker Settings in Microsoft Edge

1 Click the **Settings and More** ••• button on the upper-right corner of your browser window.

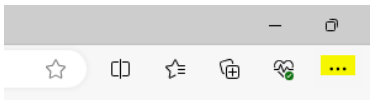

#### 2 Click Settings.

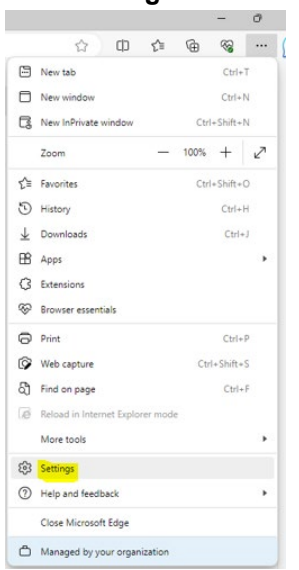

#### 3 Click Cookies and Site Permissions.

| Settings                 |                                                                                                    |  |  |  |
|--------------------------|----------------------------------------------------------------------------------------------------|--|--|--|
| Q                        | Search settings                                                                                                  |  |  |  |
| 8                        | Profiles                                                                                                    |  |  |  |
| Ċ                        | Privacy, search, and services                                                                                    |  |  |  |
| 0                        | Appearance                                                                                                    |  |  |  |
|                          | Sidebar                                                                                                    |  |  |  |
|                          | Start, home, and new tabs                                                                                        |  |  |  |
| Ŕ                        | Share, copy and paste                                                                                            |  |  |  |
| G,                       | Cookies and site permissions                                                                                     |  |  |  |
| ٦                        | Default browser                                                                                                  |  |  |  |
| $\underline{\downarrow}$ |                                                                                                    |  |  |  |
|                          | Downloads                                                                                                    |  |  |  |
| 쯍                        | Downloads<br>Family safety                                                                                       |  |  |  |
| 왕<br>쇼                   | Downloads<br>Family safety<br>Languages                                                                          |  |  |  |
| 89<br>A1<br>(0           | Downloads<br>Family safety<br>Languages<br>Printers                                                              |  |  |  |
| *<br>A†<br>0             | Downloads<br>Family safety<br>Languages<br>Printers<br>System and performance                                    |  |  |  |
| 8<br>A<br>0<br>0<br>0    | Downloads<br>Family safety<br>Languages<br>Printers<br>System and performance<br>Reset settings                  |  |  |  |
|                          | Downloads<br>Family safety<br>Languages<br>Printers<br>System and performance<br>Reset settings<br>Accessibility |  |  |  |

### 4 Click **Pop-ups and re-directs**.

| 3 | JavaScript<br>Allowed                                                               | > |
|---|-------------------------------------------------------------------------------------|---|
| Ø | Images<br>Show all                                                                  | > |
| Ø | Pop-ups and redirects.<br>Allowed                                                   | > |
| ۵ | Intrusive ads Blocked                                                               | > |
| Φ | Background sync<br>Allow recently closed sites to finish sending and receiving data | > |

5 Click Add in the Allow section.

| Settings     |                               | ← si | te permissions / Pop-ups and redirects |     |
|--------------|-------------------------------|------|----------------------------------------|-----|
| Q            | Search settings               |      |                                        |     |
| 0            | Profiles                      |      | Blocked (recommended)                  | •   |
| ٥            | Privacy, search, and services |      |                                        |     |
| 0            | Appearance                    |      | Block                                  | Add |
|              | Sidebar                       |      |                                        |     |
|              | Start, home, and new tabs     |      | NO INEL ADDRD                          |     |
| e            | Share, copy and paste         |      |                                        |     |
| 5            | Cookies and site permissions  |      | Allow                                  | Add |
| 6            | Default browser               |      | https://access.albertanetcare.ca       |     |
| $\downarrow$ | Downloads                     |      | Pt http://percipio.com/80              |     |
| 쭝            | Family safety                 |      | -                                      |     |
| A            | Languages                     |      | https://cdn2.percipio.com:443          |     |
| Θ            | Printers                      |      | http://skillport.com/80                |     |
|              | System and performance        |      | http://skillsoftcompliance.com:80      |     |
| Ð            | Reset settings                |      | Pt http://skillana.com/80              |     |
| Ŕ            | Accessibility                 |      | Indet/secondary                        |     |
| 0            | About Microsoft Edge          |      |                                        |     |

6 Enter the Alberta Netcare web address: access.albertanetcare.ca

| Add a site                       | ×      |  |  |  |
|----------------------------------|--------|--|--|--|
| https://access.albertanetcare.ca |        |  |  |  |
| Add                              | Cancel |  |  |  |

#### 7 Click the Add button.

| Allow |                                   | Add |
|-------|-----------------------------------|-----|
| ß     | https://access.albertanetcare.ca  |     |
| ۵     | http://percipio.com:80            |     |
| D     | https://cdn2.percipio.com:443     |     |
| ß     | http://skillport.com:80           |     |
| ß     | http://skillsoftcompliance.com:80 |     |
| ۵     | http://skillwsa.com:80            |     |

8 Close and relaunch the browser (MS Edge).

### Add ANP as a Trusted Site in Microsoft Edge

1 Click the **Settings and More •••** button on the upper-right side of the browser.

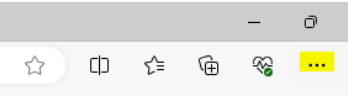

2 Click More Tools > Internet Options.

**3** Type https://\*.albertanetcare.ca in the "Add this website..." box.

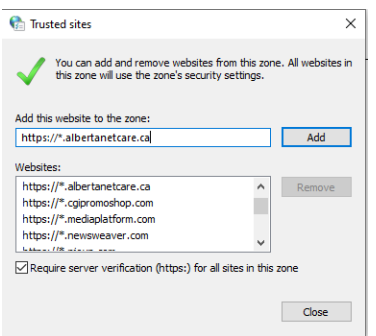

- 4 Ensure the "Require server verification..." check box is not selected.
- 5 Click Add, Close, then OK.

### **Privacy & Security**

- Anything accessed under your ANP user ID and password is your responsibility. Thus, it is essential to **only** access the patient data you need to complete your job. You should not access your family's, friends', neighbours', coworkers' nor your own data.
- When you access patient data, keep it confidential. Breaching privacy policies will result in disciplinary action up to and including termination and/or large fines. You may print documents but refer to the health record policy within your Alberta Health Services (AHS) zone or your facility's policy for guidance on the usage of printouts.
- Data in ANP is to be accessed only for direct patient care.

Have a privacy and security question? Contact the *Health Information Act* (HIA) Help Desk at **780-427-8089** or (toll free in Alberta) **310-0000**.